## ▼お知らせ

学術情報館からのお知らせや、延滞、資料の 到着などの情報が表示されます。

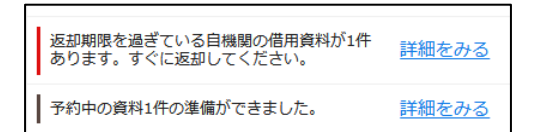

▼貸出状況の照会

自分が借りている資料と、その返却期限の確認、貸出期間の延長が可能です。

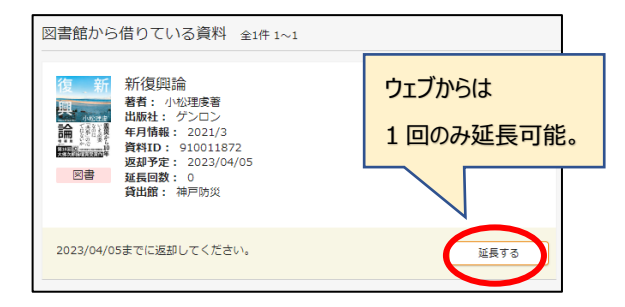

▼登録(ブックマーク)

気になる書誌情報を保存しておく機能。

▼メール

気になる書誌情報を指定したメールアドレス に転送する機能。

▼文献管理

文献管理ツール refworks や、引用ファイル RIS 形式で書誌情報を出力することができま す。

## ▼新着情報

本学に登録したキーワードを含む図書が配架 された場合、マイライブラリ上に表示されま す(新着7日以内)。

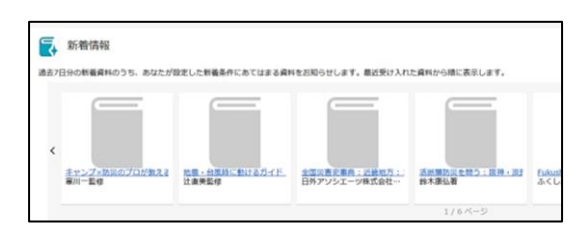

## 【設定方法】

1. <u>学内用の蔵書検索(OPAC)トップページ</u>の 右上に表示されている利用者名をクリック。

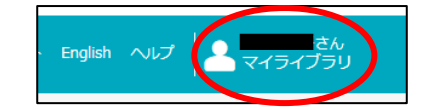

2. マイライブラリの新着情報の右端にある「新着 条件を設定する」をクリック。

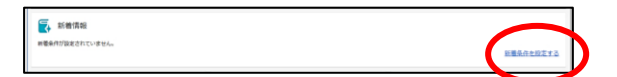

- 3.「+条件追加」をクリック。
- 4. 検索窓にキーワードを入力し、「追加」。

| キーワート             | <sup>×</sup> を追加 ×    |
|-------------------|-----------------------|
| 複数のキーワ-<br>ます。    | ードをスペースで区切ると、AND検索になり |
| 希望するキーワード<br>を入力。 | 違加                    |
|                   |                       |

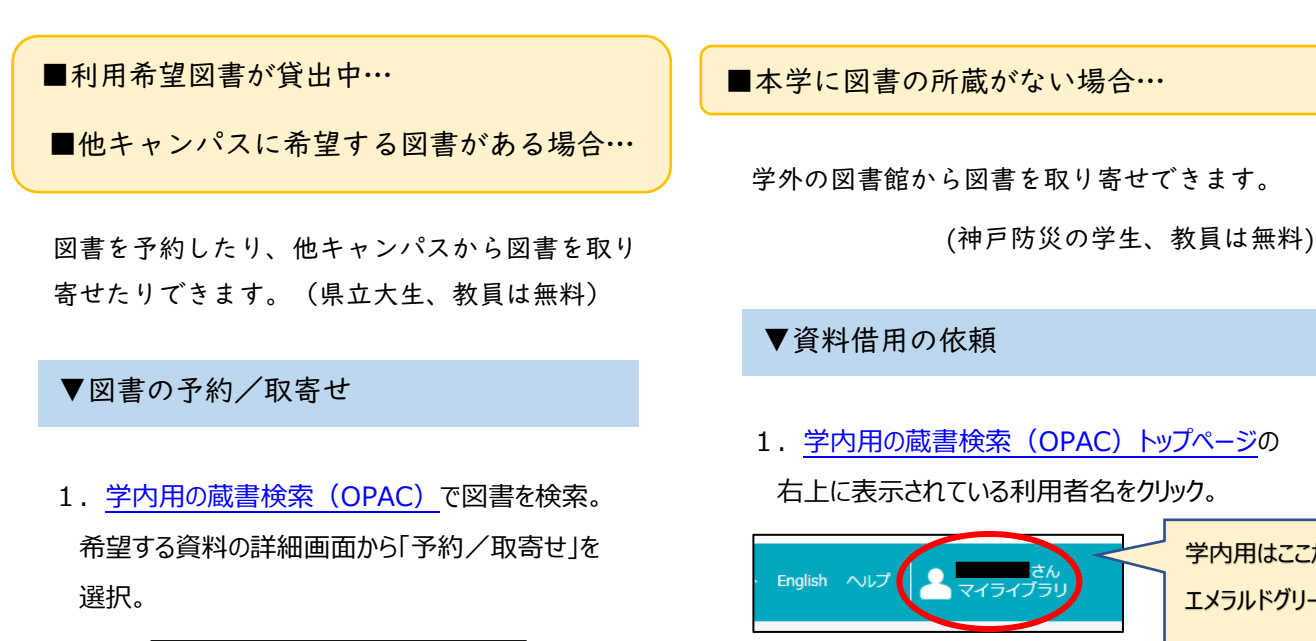

2. 「新規申し込み」内の「借用(他機関資料)を 依頼」をクリック。

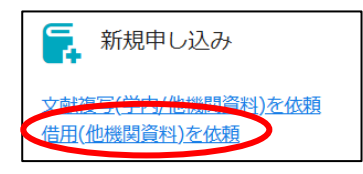

学内用はここが

エメラルドグリーン

3. 希望する図書に関する情報、支払区分(神戸防 災の学生、教員は「公費」を選択)、送付方法 (急ぎでなければ「普通」を選択)を記入し、「確 認に進む」。

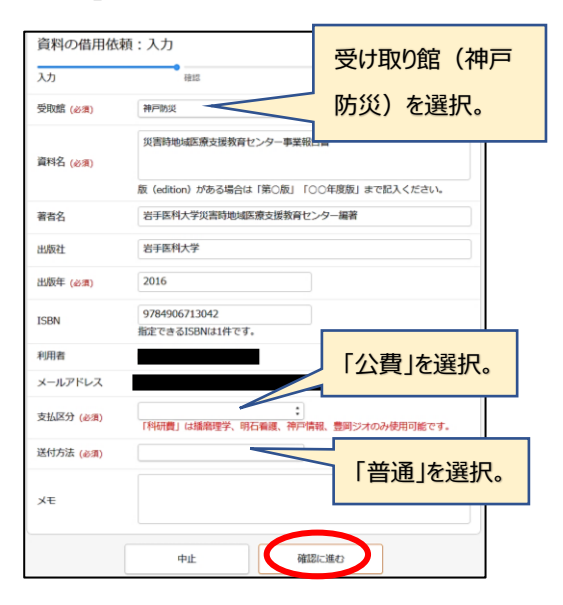

4. 予約内容を確認した後、「この内容で依頼」を クリック。これで完了です。

> 資料が到着すると、メールでお知らせします。 1週間以内にとりにきてください。

災害看護と心のケア:福島「なごみ」の挑戦 サイガイ カンゴ ト ココロ ノ ケア:フクシマ ナゴミ ノ チョウセン 米倉一路著 東京:岩波裏店, 2019.3 図書 参号情報 No. 予約人数 刷年 所在 請求記号 資料ID 明石災害看護 Yon 1 0 500158341 📕 🗎 🛱 • **=**X-1

2. 受け取りを希望する館(神戸防災学術情報館)

## を選択し、「確認に進む」。

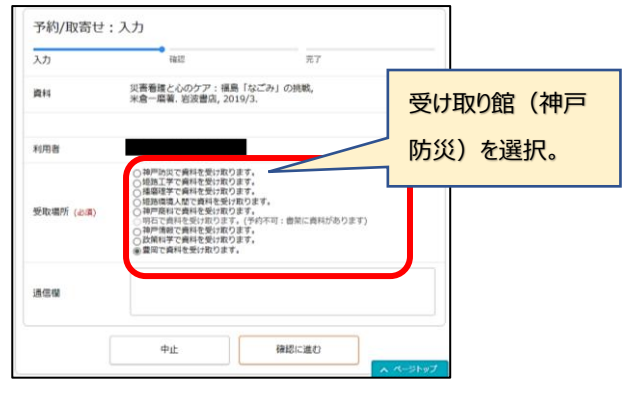

 予約内容を確認した後、「この内容で予約」を クリック。これで完了です。

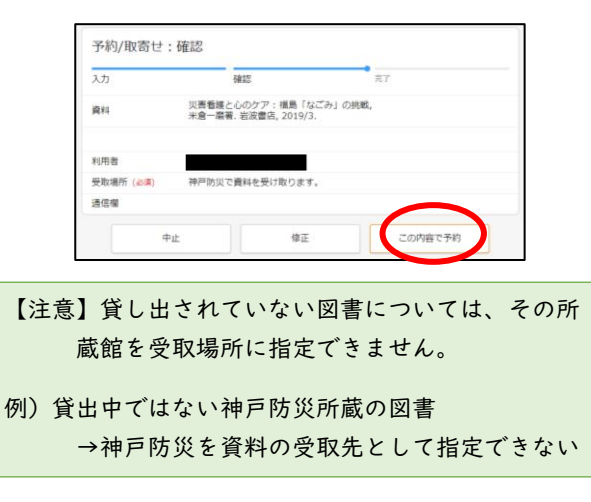

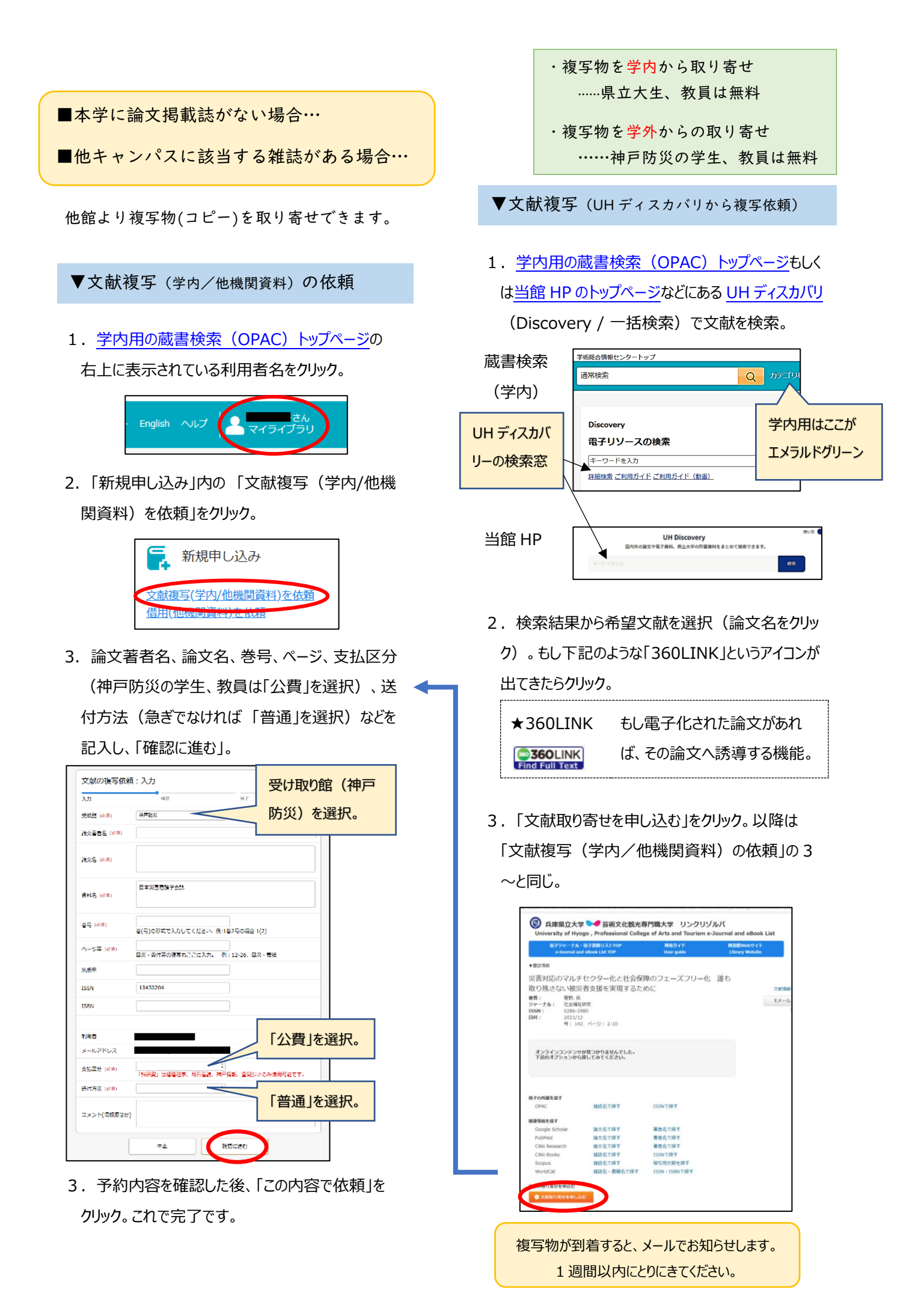